# myCalPERS Payroll Receivables Reconciliation

Student Guide

January 31, 2025

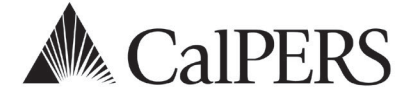

# Introduction

This guide will assist you in understanding how earned period payroll and adjustment records are billed.

### Disclaimer

As a security safeguard, business partner and participant information has been masked within the figures in this procedure guide.

### System Access

If you are unable to process these scenarios, contact your agency's system access administrator to update your myCalPERS access.

# **Training Opportunities**

Prior to taking a myCalPERS training, new users should review the <u>Introduction to myCalPERS for</u> <u>Business Partners (PDF)</u> student guide and take a <u>Business Rules</u> class. Business rules summarizes the laws defined by the California Public Employees' Retirement Law (PERL).

### Contents

| Scenario 1: Balance Receivables for an Earned Period Report | 3    |
|-------------------------------------------------------------|------|
| Scenario 2: Balance Receivables for an Adjustment Report    | 6    |
| Scenario 3: Reconcile Arrears Receivables                   | . 10 |
| CalPERS Resources                                           | . 12 |
| CalPERS Contacts                                            | . 14 |

# Scenario 1: Balance Receivables for an Earned Period Report

You will compare what is reported in the **Contribution Detail Report** to what is billed in the **Contribution Posted Detail Report**. When there is a difference, use this guide to help you reconcile the records individually. For other financial activities, review the <u>myCalPERS Projected</u> <u>Contributions Student Guide (PDF)</u>. Run the following reports and compare them to reconcile the records in an earned period receivable:

- Contribution Detail Report
- Contribution Posted Detail Report

### Step Actions (17 steps)

### Run the Contribution Detail Report

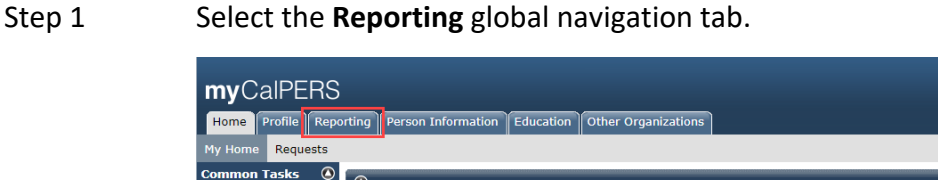

# Step 2Within the Work On Existing Payroll Reports section, select the appropriateEarned Period/Adjustment Date link.

| Pro                            | gram: CalPERS 🗸                    |               | Fiscal Year:            | ✓ Re<br>St      | eport<br>atus:               | ✓ Rep<br>Tyj                  | ort Payroll - Earner<br>pe:  | d Period 🗸                   | Display  |
|--------------------------------|------------------------------------|---------------|-------------------------|-----------------|------------------------------|-------------------------------|------------------------------|------------------------------|----------|
| <u>Schedule</u><br><u>Name</u> | Earned Period /<br>Adjustment Date | <u>Status</u> | Report Type             | <u>Due Date</u> | <u>Submit</u><br><u>Date</u> | Initial Record<br>Posted Date | <u>Report Posted</u><br>Date | <u>Test</u><br><u>Report</u> | Report A |
|                                | 12/11/2021 - 12/24/2021            | Suspended     | Payroll - Earned Period | 02/15/2022      | 01/11/2022                   |                               |                              | No                           |          |
|                                | 11/27/2021 - 12/10/2021            | Posted        | Payroll - Earned Period | 01/16/2022      | 01/06/2022                   | 01/11/2022                    | 01/11/2022                   | No                           |          |
|                                | 11/13/2021 - 11/26/2021            | Posted        | Payroll - Earned Period | 12/26/2021      | 12/29/2021                   | 01/03/2022                    | 01/10/2022                   | No                           |          |
|                                | 10/30/2021 - 11/12/2021            | Posted        | Payroll - Earned Period | 12/20/2021      | 12/29/2021                   | 12/31/2021                    | 12/31/2021                   | No                           |          |
|                                | 10/16/2021 - 10/29/2021            | Posted        | Payroll - Earned Period | 11/28/2021      | 11/15/2021                   | 11/29/2021                    | 11/29/2021                   | No                           |          |
|                                | 10/02/2021 - 10/15/2021            | Posted        | Payroll - Earned Period | 11/14/2021      | 11/01/2021                   | 11/10/2021                    | 11/10/2021                   | No                           |          |
|                                | 09/18/2021 - 10/01/2021            | Posted        | Payroll - Earned Period | 10/31/2021      | 10/15/2021                   | 10/19/2021                    | 10/19/2021                   | No                           |          |
|                                | 09/04/2021 - 09/17/2021            | Posted        | Payroll - Earned Period | 10/17/2021      | 10/01/2021                   | 10/07/2021                    | 10/07/2021                   | No                           |          |
|                                | 08/21/2021 - 09/03/2021            | Posted        | Payroll - Earned Period | 10/03/2021      | 09/16/2021                   | 09/30/2021                    | 09/30/2021                   | No                           |          |
|                                | 08/07/2021 - 08/20/2021            | Posted        | Payroll - Earned Period | 09/19/2021      | 09/03/2021                   | 09/13/2021                    | 09/13/2021                   | No                           |          |

# Step 3Select the Generate Report Summary button to access the Payroll ReportSummary Report.

| 🕲 Generate Report                |        |
|----------------------------------|--------|
| Report Type:                     |        |
| Payroll Record Errors Report     |        |
| Payroll Record Exceptions Report |        |
| Generate Report                  |        |
| Generate Report Summary          | ecords |

# Step 4 After the report opens, confirm the totals for each rate plan within the **Total Contributions** column.

| Earned Period /<br>Payroll Adjustment<br>Date | Rate Plan                                            | Total Member<br>Earnings | Member<br>Contributions | Employer<br>Contributions | 1959 Survivor<br>Contribution | Service Credit<br>Purchase | Total Contributions * |
|-----------------------------------------------|------------------------------------------------------|--------------------------|-------------------------|---------------------------|-------------------------------|----------------------------|-----------------------|
| 09/05/2022-09/18/2022                         | Rate Plan-<br>58:Miscellaneous                       | \$37,926,094.31          | \$2,943,664.05          | \$3,547,892.83            | \$0.00                        | \$14,120.77                | \$6,505,677.65        |
| 09/05/2022-09/18/2022                         | Rate Plan-<br>26033:Miscellaneous                    | \$45,933,065.43          | \$2,575,159.39          | \$3,635,789.17            | \$0.00                        | \$3,015.86                 | \$6,213,964.42        |
| 09/05/2022-09/18/2022                         | Rate Plan-<br>25047:Safety - County<br>Peace Officer | \$3,829,633.31           | \$449,981.82            | \$741,418.78              | \$717.96                      | \$479.78                   | \$1,192,598.34        |
| 09/05/2022-09/18/2022                         | Rate Plan- 59:Safety -<br>Fire                       | \$6,092,497.08           | \$538,134.81            | \$1,157,591.29            | \$969.06                      | \$5,347.37                 | \$1,702,042.53        |
|                                               |                                                      | \$93,781,290.13          | \$6,506,940.07          | \$9,082,692.07            | \$1,687.02                    | \$22,963.78                | \$15,614,282.94       |

# Step 5Select a date link to download the Contribution Detail Report for the expected<br/>billing of each record in the selected rate plan.

| Earned Period /<br>Payroll Adjustment<br>Date | Rate Plan                                            | Total Member<br>Earnings | Member<br>Contributions | Employer<br>Contributions | 1959 Survivor<br>Contribution | Service Credit<br>Purchase | Total Contributions * |
|-----------------------------------------------|------------------------------------------------------|--------------------------|-------------------------|---------------------------|-------------------------------|----------------------------|-----------------------|
| 09/05/2022-09/18/2022                         | Rate Plan-<br>58:Miscellaneous                       | \$37,926,094.31          | \$2,943,664.05          | \$3,547,892.83            | \$0.00                        | \$14,120.77                | \$6,505,677.65        |
| 09/05/2022-09/18/2022                         | Rate Plan-<br>26033:Miscellaneous                    | \$45,933,065.43          | \$2,575,159.39          | \$3,635,789.17            | \$0.00                        | \$3,015.86                 | \$6,213,964.42        |
| 09/05/2022-09/18/2022                         | Rate Plan-<br>25047:Safety - County<br>Peace Officer | \$3,829,633.31           | \$449,981.82            | \$741,418.78              | \$717.96                      | \$479.78                   | \$1,192,598.34        |
| 09/05/2022-09/18/2022                         | Rate Plan- 59:Safety -<br>Fire                       | \$6,092,497.08           | \$538,134.81            | \$1,157,591.29            | \$969.06                      | \$5,347.37                 | \$1,702,042.53        |
|                                               |                                                      | \$93,781,290.13          | \$6,506,940.07          | \$9,082,692.07            | \$1,687.02                    | \$22,963.78                | \$15,614,282.94       |

#### Run the Contribution Posted Detail Report

Step 6 Select the **Reporting** global navigation tab.

myCalPERS Home Profile Reporting Person Information Education Other Organizations My Home Requests

Step 7 Select the **Billing and Payments** local navigation link.

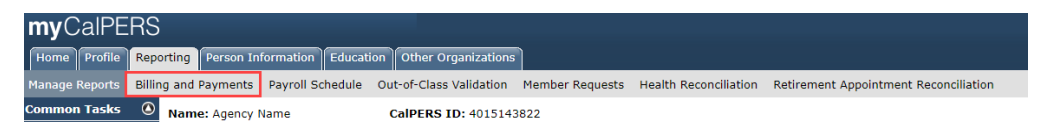

# Step 8Within the Billing and Payments Summary (Year-To-Date) section, select from<br/>the Fiscal Year drop-down list.

| 💿 Billing and Payment Summary (Year-To-Date)     |                                                 |                                      |
|--------------------------------------------------|-------------------------------------------------|--------------------------------------|
|                                                  | Fiscal Year: 2021/2022 -                        | Display                              |
| Contributions For Defined Benefit CalPERS:       | \$10,770,153.62                                 |                                      |
| Unfunded Accrued Liability:                      | \$0.00                                          |                                      |
| Health Premium Deduction:                        | \$7,235,193.35                                  |                                      |
| Arrears Contributions:                           | \$52,062.45                                     |                                      |
| CERBT Contributions:                             | \$0.00                                          |                                      |
| Other Obligations:                               | \$0.00                                          |                                      |
| Admin/Other Fees:                                | \$6,800.00                                      |                                      |
| Total Balance:                                   | \$18,064,209.42                                 |                                      |
| Note: Payments received against receivables with | a \$0.00 balance will not be posted until the n | ext time contributions are reported. |

#### Step 9 Select the **Display** button.

Step 10 Select the **View Receivables Detail** link for the rate plan you want to verify.

| Reported Contributions                 |                |                       |
|----------------------------------------|----------------|-----------------------|
| Member Contributions:                  | \$1,196,139.10 |                       |
| Employer Contributions:                | \$1,650,716.25 |                       |
| 1959 Survivor Contributions:           | \$1,645,17     |                       |
| Service Credit Purchase Contributions: | \$19,361.04    |                       |
| Total Posted Contributions:            | \$2,867,861.56 | View Contributions De |
| Projected Contributions                |                |                       |
| Member Contributions - Projection:     | \$2,555.42     |                       |
| Employer Contributions - Projection:   | \$3,526.46     |                       |
| Total Projected Contributions:         | \$6,081.88     |                       |
| Payments Posted                        |                |                       |
| Payments Posted:                       | \$2,163,659.68 |                       |
| Total Payments:                        | \$2,163,659.68 | View Payment De       |
| Transfers                              |                |                       |
| Transfer of Employer Credit:           | \$0.00         |                       |
| Transfers In:                          | (\$1,594.05)   |                       |
| Transfers Out:                         | \$1,594.05     |                       |
| Total Transfers:                       | \$0.00         |                       |
|                                        |                | View Receivables F    |

#### Step 11 Select the desired **Earned Period** radio button.

| 0   | Contribu            | tion and Payment Details       |                                |                                         |                            |                                        |                                  |                  |                      |
|-----|---------------------|--------------------------------|--------------------------------|-----------------------------------------|----------------------------|----------------------------------------|----------------------------------|------------------|----------------------|
| Sho | v 25 🗸              | entries View Details           |                                |                                         |                            |                                        |                                  |                  |                      |
|     | <u>Rate</u><br>Plan | <u>Earned</u><br><u>Period</u> | <u>Total</u><br><u>Balance</u> | <u>Reported</u><br><u>Contributions</u> | Projected<br>Contributions | <u>Late Payment</u><br><u>Interest</u> | <u>Payments</u><br><u>Posted</u> | <u>Transfers</u> | <u>Receivable ID</u> |
| 0   | 25845               | 02/04/2023 - 02/17/2023        | \$0.00                         | \$0.00                                  | \$0.00                     | \$0.00                                 | \$0.00                           | \$0.00           | 100000017047988      |
| 0   | 25845               | 01/21/2023 - 02/03/2023        | \$0.00                         | \$0.00                                  | \$0.00                     | \$0.00                                 | \$0.00                           | \$0.00           | 10000017047970       |
| ۲   | 25845               | 01/07/2023 - 01/20/2023        | \$0.00                         | \$0.00                                  | \$0.00                     | \$0.00                                 | \$0.00                           | \$0.00           | 10000017017463       |
| 0   | 25845               | 12/24/2022 - 01/06/2023        | \$0.00                         | \$0.00                                  | \$0.00                     | \$0.00                                 | \$0.00                           | \$0.00           | 100000017017442      |
| 0   | 25845               | 12/10/2022 - 12/23/2022        | \$0.00                         | \$0.00                                  | \$0.00                     | \$0.00                                 | \$0.00                           | \$0.00           | 10000016989181       |

#### Step 12 Select the **View Details** button at bottom left to open the receivable details.

Step 13 For the Regular Payroll report type, review the total contributions column.

|                                                 | Fiscal<br>Rate<br>Receivable Due | Year: 2021/2022<br>Plan: 25846<br>Date: 09/20/2021 |                                           | Receiva<br>Earned<br>Total B        | ble ID: 100000010<br>Period: 08/07/202<br>alance: \$0.00 | 5484399<br>1-08/20/2021      | L                        |                                        |  |
|-------------------------------------------------|----------------------------------|----------------------------------------------------|-------------------------------------------|-------------------------------------|----------------------------------------------------------|------------------------------|--------------------------|----------------------------------------|--|
| O Reported Contributions    how  25 ∨   entries |                                  |                                                    |                                           |                                     |                                                          |                              |                          |                                        |  |
|                                                 |                                  |                                                    |                                           |                                     |                                                          |                              |                          |                                        |  |
| Report<br>Type                                  | Submission<br>Date               | <u>Member</u><br>Contributions                     | Employer<br>Contributions                 | Survivor<br>Contributions           | Contributions                                            | Credit<br>Purchase           | Overpayment<br>Deduction | Lotal<br>Contributions                 |  |
| Report<br>Type<br>Regular Payroll               | Submission<br>Date<br>09/03/2021 | Member<br>Contributions<br>\$248,652.43            | Employer<br>Contributions<br>\$392,501.79 | Survivor<br>Contributions<br>\$0.00 | Contributions<br>\$0.00                                  | Credit<br>Purchase<br>\$0.00 | Deduction<br>\$0.00      | Lotal<br>Contributions<br>\$641,154.22 |  |

**Note:** There will only be one regular report listed. The total contributions should match the payroll report summary amount for this rate plan.

### Step 14 Do the total contributions differ from the total on the earned period report?

Yes: Continue to step 15

**No:** Review the <u>myCalPERS Projected Contributions (PDF)</u> student guide to access other financial activities

# Step 15 Select the **submission date** link to generate the Contribution Posted Detail Report.

| 😨 Receivable          |                                  |                                                    |                                                         |                                                 |                             |                                             |                          |                                      |     |
|-----------------------|----------------------------------|----------------------------------------------------|---------------------------------------------------------|-------------------------------------------------|-----------------------------|---------------------------------------------|--------------------------|--------------------------------------|-----|
|                       | Fiscal<br>Rate<br>Receivable Due | Year: 2021/2022<br>Plan: 25846<br>Date: 09/20/2021 | ble ID: 10000001<br>Period: 08/07/202<br>alance: \$0.00 | 5484399<br>1-08/20/2021                         |                             |                                             |                          |                                      |     |
| Reported Con          | tributions                       |                                                    |                                                         |                                                 |                             |                                             |                          |                                      |     |
| <u>Report</u><br>Type | <u>Submission</u><br>Date        | <u>Member</u><br>Contributions                     | Employer<br>Contributions                               | <u>1959</u><br><u>Survivor</u><br>Contributions | Additional<br>Contributions | <u>Service</u><br><u>Credit</u><br>Purchase | Overpayment<br>Deduction | <u>Total</u><br><u>Contributions</u> | ^   |
| Regular Payroll       | 09/03/2021                       | \$248,652.43                                       | \$392,501.79                                            | \$0.00                                          | \$0.00                      | \$0.00                                      | \$0.00                   | \$641,154.22                         | •   |
| ∢<br>Show 25 ➤ entr   | ies                              |                                                    |                                                         |                                                 |                             |                                             |                          |                                      | ► I |

Step 16Compare the records listed in the Contribution Detail Report and ContributionPosted Detail Report to find any discrepancies.

# Step 17Do you have another receivable to balance?Yes: Return to step 8No: You have completed this scenario.

# Scenario 2: Balance Receivables for an Adjustment Report

Run the following reports and compare them to reconcile the records within a receivable:

- **Contribution Detail Report** (located in an adjustment report)
- Contribution Posted Detail Report (located in Billing and Payments)

### System Logic

- If your adjustment report was posted before March 6, 2021, the receivable will be located based on the **Earned Period/Adjustment Date** column.
- If the adjustment report was posted after March 6, 2021, the receivable will be located based on the record posted date in the Contribution Detail Report. Records in a single adjustment report can post to multiple receivables if records were posted on different days.

# Step Actions (17 steps)

### Run the Contribution Detail Report

Step 1 Select the **Reporting** global navigation tab.

| myCalPERS                                                               |                    |
|-------------------------------------------------------------------------|--------------------|
| Home Profile Reporting Person Information Education Other Organizations |                    |
| My Home Requests                                                        |                    |
| Common Tasks O Ny Cases                                                 | View More Actions» |
|                                                                         | Terr Hore Heading. |

Step 2 Select the **Adjustment Date** link.

| Pr               | ogram: CalPERS 🗸                                   | 1               | iscal Year:           | ✓ F<br>S        | Report<br>tatus:      | ✓ Rej<br>Ty                   | port //pe:            |                       | ✓ Displa              |
|------------------|----------------------------------------------------|-----------------|-----------------------|-----------------|-----------------------|-------------------------------|-----------------------|-----------------------|-----------------------|
| Schedule<br>Name | <u>Earned Period /</u><br>Adjustment Date <b>⊠</b> | <u>Status</u>   | <u>Report Type</u>    | <u>Due Date</u> | <u>Submit</u><br>Date | Initial Record<br>Posted Date | Report Posted<br>Date | <u>Test</u><br>Report | <u>Report</u><br>Name |
|                  | 01/17/2022 - 01/17/2022                            | Pending Release | Payroll - Adjustments |                 | 01/17/2022            |                               |                       | No                    | External C            |
|                  | 01/17/2022 - 01/17/2022                            | Pending Release | Payroll - Adjustments |                 | 01/17/2022            |                               |                       | No                    | External Co           |
|                  | 01/17/2022 - 01/17/2022                            | Pending Release | Payroll - Adjustments |                 | 01/17/2022            |                               |                       | No                    | External O            |
|                  | 01/17/2022 - 01/17/2022                            | Pending Release | Payroll - Adjustments |                 | 01/17/2022            |                               |                       | No                    | External Co           |
|                  | 01/17/2022 - 01/17/2022                            | Pending Release | Payroll - Adjustments |                 | 01/17/2022            |                               |                       | No                    | External Co           |
|                  | 01/16/2022 - 01/16/2022                            | Pending Release | Payroll - Adjustments |                 | 01/16/2022            |                               |                       | No                    | External O            |
|                  | 01/16/2022 - 01/16/2022                            | Pending Release | Payroll - Adjustments |                 | 01/16/2022            |                               |                       | No                    | External O            |
|                  | 01/16/2022 - 01/16/2022                            | Pending Release | Payroll - Adjustments |                 | 01/16/2022            |                               |                       | No                    | External O            |
|                  | 01/16/2022 - 01/16/2022                            | Pending Release | Payroll - Adjustments |                 | 01/16/2022            |                               |                       | No                    | External Co           |
|                  | 01/16/2022 - 01/16/2022                            | Pending Release | Payroll - Adjustments |                 | 01/16/2022            |                               |                       | No                    | External Co           |
|                  | 01/16/2022 - 01/16/2022                            | Pending Release | Payroll - Adjustments |                 | 01/16/2022            |                               |                       | No                    | External O            |
|                  | 01/14/2022 - 01/14/2022                            | Pending Release | Payroll - Adjustments |                 | 01/14/2022            |                               |                       | No                    | External O            |
|                  | 01/13/2022 - 01/13/2022                            | Pending Release | Payroll - Adjustments |                 | 01/13/2022            |                               |                       | No                    | Over the c            |
|                  | 01/10/2022 - 01/10/2022                            | Posted          | Payroll - Adjustments |                 | 01/10/2022            | 01/10/2022                    |                       | No                    | External O            |
|                  | 01/10/2022 - 01/10/2022                            | Posted          | Payroll - Adjustments |                 | 01/10/2022            | 01/10/2022                    |                       | No                    | Retro Adju            |
|                  | 01/10/2022 - 01/10/2022                            | Posted          | Payroll - Adjustments |                 | 01/10/2022            | 01/10/2022                    |                       | No                    | External Co           |
|                  | 01/10/2022 - 01/10/2022                            | Posted          | Payroll - Adjustments |                 | 01/10/2022            | 01/10/2022                    | 01/10/2022            | No                    | Port of Oak           |
|                  | 01/10/2022 - 01/10/2022                            | Posted          | Payroll - Adjustments |                 | 01/10/2022            | 01/11/2022                    |                       | No                    | Wladmir W             |
|                  | 01/08/2022 - 01/08/2022                            | Posted          | Payroll - Adjustments |                 | 01/08/2022            | 01/11/2022                    | 01/11/2022            | No                    | Comp Limi             |
|                  | 12/31/2021 - 12/31/2021                            | Posted          | Payroll - Adjustments |                 | 12/31/2021            | 01/07/2022                    |                       | No                    | Over the c            |
|                  | 12/25/2021 - 12/25/2021                            | Posted          | Payroll - Adjustments |                 | 12/25/2021            | 12/25/2021                    |                       | No                    | Port of Oak           |
|                  | 12/25/2021 - 12/25/2021                            | Posted          | Payroll - Adjustments |                 | 12/25/2021            | 12/25/2021                    | 12/25/2021            | No                    | Port of Oak           |

#### Step 3

Select the **Generate Report Summary** button to access the Payroll Report Summary Report.

| ♥ Generate Report                |              |
|----------------------------------|--------------|
| Report Type:                     |              |
| Payroll Record Errors Report     |              |
| Payroll Record Exceptions Report |              |
| Generate Report                  |              |
| Generate Report Summary          | View Records |

# Step 4 Find the total for each rate plan within the **Total Contributions** column.

| Earned Period /<br>Payroll Adjustment<br>Date | Rate Plan                         | Total Member<br>Earnings | Member<br>Contributions | Employer<br>Contributions | Total Contributions * |
|-----------------------------------------------|-----------------------------------|--------------------------|-------------------------|---------------------------|-----------------------|
| 08/19/2022                                    | Rate Plan-<br>58:Miscellaneous    | \$22,590.46              | \$735.16                | \$869.35                  | \$1,604.51            |
| 08/19/2022                                    | Rate Plan-<br>26033:Miscellaneous | \$497,375.14             | \$500.30                | \$697.21                  | \$1,197.51            |
|                                               |                                   | \$519,965.60             | \$1,235.46              | \$1,566.56                | \$2,802.02            |

\* Total Member Earnings are not included in the Total Contributions totals.

# Step 5 Select the **Earned Period/Payroll Adjustment Date** link for the rate plan that has been identified to have discrepancies with its receivable.

| inancial | Summary |
|----------|---------|

| Earned Period /<br>Payroll Adjustment<br>Date | Rate Plan                         | Total Member<br>Earnings | Member<br>Contributions | Employer<br>Contributions | Total Contributions * |
|-----------------------------------------------|-----------------------------------|--------------------------|-------------------------|---------------------------|-----------------------|
| 08/19/2022                                    | Rate Plan-<br>58:Miscellaneous    | \$22,590.46              | \$735.16                | \$869.35                  | \$1,604.51            |
| <u>08/19/2022</u>                             | Rate Plan-<br>26033:Miscellaneous | \$497,375.14             | \$500.30                | \$697.21                  | \$1,197.51            |
|                                               |                                   | \$519,965.60             | \$1,235.46              | \$1,566.56                | \$2,802.02            |

\* Total Member Earnings are not included in the Total Contributions totals.

# Step 6 Review the **Record Posted Date** and **Receivable ID** columns to determine which receivable the record(s) was billed.

| A                                                                                                    |                                           |                   |                                                               |                                      |                               |                  |                                                                                   |                                                 |            |                                  |                     |                                                    |                      | <u>Contribu</u>                     | tion Detail F                   | <u>teport</u>                     |                                             |                          |                                       |                                              |
|----------------------------------------------------------------------------------------------------|-------------------------------------------|-------------------|---------------------------------------------------------------|--------------------------------------|-------------------------------|------------------|-----------------------------------------------------------------------------------|-------------------------------------------------|------------|----------------------------------|---------------------|----------------------------------------------------|----------------------|-------------------------------------|---------------------------------|-----------------------------------|---------------------------------------------|--------------------------|---------------------------------------|----------------------------------------------|
| Payroll Repo<br>Program :<br>Fiscal Year :<br>Schedule Na<br>Rate Plan Id<br>Report Type<br>Test Indicate | rt Name :<br>me :<br>entifier :<br>:<br>: |                   | PPE 12/10<br>CalPERS<br>2022/202<br>26413<br>Payroll - E<br>N | 0/2022 On-Cycl<br>3<br>iarned Period | e                             |                  | imployer :<br>imployer C<br>ichedule :<br>tember Ca<br>iarned Peri<br>teport Stat | alPERS ID :<br>tegory :<br>iod/Adjustm<br>tus : | ent Date : |                                  |                     | Bi-Weekly<br>Miscellaneo<br>11/27/202<br>Suspended | 208<br>2+12/10/2023  | 2                                   |                                 |                                   |                                             |                          |                                       |                                              |
| CalPERS ID                                                                                                | Name                                      | Record<br>Type    | Earned<br>Period<br>Begin Date                                | Earned<br>Period End<br>Date         | Transaction<br>Type           | Record<br>Status | Record<br>Posted<br>Date                                                          | Receivable<br>Id                                | Division   | Child Rate<br>Plan<br>Identifier | Pay<br>Rate<br>Type | Pay Rate                                           | Reported<br>Earnings | Special<br>Compensation<br>Category | Special<br>Compensation<br>Type | Special<br>Compensation<br>Amount | Scheduled<br>Full Time<br>Hours Per<br>Week | Total<br>Hours<br>Worked | Taxed Member<br>Paid<br>Contributions | Tax Deferred<br>Member Paid<br>Contributions |
| 123456781                                                                                                 | Lounamaa,<br>Harold                       | Payroll<br>Record | 11/27/2022                                                    | 12/10/2022                           | Earned<br>Period<br>Reporting | Valid            |                                                                                   |                                                 |            | 26413                            | Hourly              | \$50.00                                            | \$850.00             | N/A                                 | N/A                             | \$0.00                            | 40                                          | 17                       | \$0.00                                | \$61.63                                      |
| 234567812                                                                                                 | Luhanko,<br>Marion                        | Payroll<br>Record | 11/27/2022                                                    | 12/10/2022                           | Earned<br>Period<br>Reporting | Valid            |                                                                                   |                                                 |            | 26413                            | Hourly              | \$38.67                                            | \$3,093.60           | N/A                                 | N/A                             | \$0.00                            | 40                                          | 80                       | \$0.00                                | \$224.29                                     |
| 345678912                                                                                                 | Martines,<br>Stefania                     | Payroll<br>Record | 11/27/2022                                                    | 12/10/2022                           | Earned<br>Period<br>Reporting | Valid            |                                                                                   |                                                 |            | 26413                            | Monthly             | \$10,358.74                                        | \$4,780.96           | N/A                                 | N/A                             | \$0.00                            | 40                                          | 0                        | \$0.00                                | \$346.62                                     |
| 456789123                                                                                                 | Massimini,<br>Diego                       | Payroll<br>Record | 11/27/2022                                                    | 12/10/2022                           | Earned<br>Period<br>Reporting | Valid            |                                                                                   |                                                 |            | 26413                            | Hourly              | \$31.36                                            | \$2,508.80           | N/A                                 | N/A                             | \$0.00                            | 40                                          | 80                       | \$0.00                                | \$181.89                                     |

### Run the Contribution Posted Detail Report

#### Step 7 Select the **Reporting** global navigation tab.

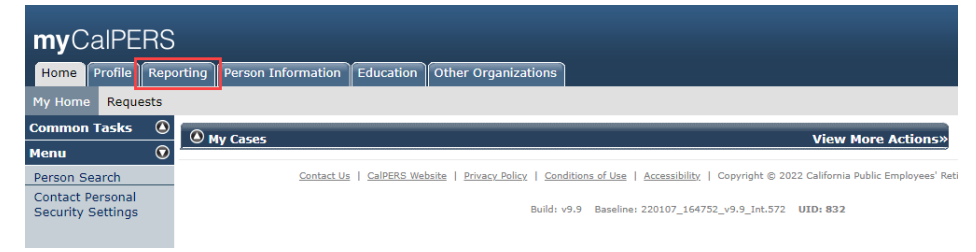

#### Step 8 Select the **Billing and Payments** local navigation link.

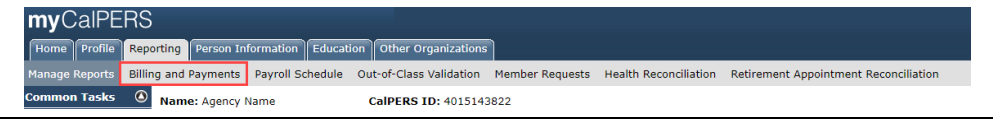

# Step 9 Within the Billing and Payments Summary (Year-To-Date) section, select from the **Fiscal Year** drop-down list.

| 💿 Billing and Payment Summary (Year-To-Date)     |                                                 |                                      |
|--------------------------------------------------|-------------------------------------------------|--------------------------------------|
|                                                  | Fiscal Year: 2020/2021 -                        | Display                              |
| Contributions For Defined Benefit CalPERS:       | \$433,561.34                                    |                                      |
| Unfunded Accrued Liability:                      | \$0.00                                          |                                      |
| Health Premium Deduction:                        | \$6,766,522.76                                  |                                      |
| Arrears Contributions:                           | \$1,899.24                                      |                                      |
| Admin/Other Fees:                                | \$0.00                                          |                                      |
| Total Balance:                                   | \$7,201,983.34                                  |                                      |
| Note: Payments received against receivables with | a \$0.00 balance will not be posted until the n | ext time contributions are reported. |

#### Step 10 Select the **Display** button.

#### Step 11 Select the **View Receivable Detail** link for the rate plan you want to verify.

| \$2 401 855 00  | View Receivables Detai                                                                                                    |
|-----------------|----------------------------------------------------------------------------------------------------|
| (\$5.51)        |                                                                                                    |
| \$69,331.38     |                                                                                                    |
| (\$69,336.89)   |                                                                                                    |
| \$0.00          |                                                                                                    |
|                 |                                                                                                    |
| \$12,428,183.99 | View Payment Detai                                                                                                    |
| \$12,428,183.99 |                                                                                                    |
|                 |                                                                                                    |
| \$23,747,58     |                                                                                                    |
| \$14,176,77     |                                                                                                    |
| \$9.570.81      |                                                                                                    |
| \$14,898,297.01 | view contributions beta                                                                                                    |
| ¢14,800,207,01  | View Centributions Data                                                                                                    |
| \$85 671 83     |                                                                                                    |
| \$9,900,239.13  |                                                                                                    |
| #E 0CC 220 12   |                                                                                                    |
|                 | \$5,966,239.13<br>\$8,844,386.05<br>\$85,671.83<br>\$14,896,297.01<br>\$9,570.81<br>\$14,176.77<br>\$23,747.58<br>\$12,428,183.99<br>\$12,428,183.99<br>\$14,428,183.99<br>\$15,510<br>\$14,428,183,19<br>\$14,428,183,19<br>\$15,510<br>\$14,428,183,19<br>\$15,510<br>\$14,428,183,19<br>\$14,428,183,19<br>\$14,428,183,19<br>\$15,510<br>\$14,428,183,19<br>\$14,428,183,19<br>\$15,510<br>\$14,428,183,19<br>\$15,510<br>\$14,428,183,19<br>\$14,428,183,19<br>\$15,510<br>\$15,510<br>\$15,510<br>\$15,510<br>\$15,510<br>\$15,510<br>\$15,510<br>\$15,510<br>\$15,510<br>\$14,428,183,19<br>\$15,510<br>\$15,510<br>\$15,500<br>\$15,500\$15,500\$100\$1000\$1000\$1000\$1000\$1 |

# Step 12Select the desired earned period radio button based on the adjustment report<br/>date or the record posted date.

| 0    | Contribu                   | tion and Payment Details       |                                |                                         |                                          |                                        |                                  |                  |                      |
|------|----------------------------|--------------------------------|--------------------------------|-----------------------------------------|------------------------------------------|----------------------------------------|----------------------------------|------------------|----------------------|
| Shov | v 25 🗸                     | entries View Details           |                                |                                         |                                          |                                        |                                  |                  |                      |
|      | <u>Rate</u><br><u>Plan</u> | <u>Earned</u><br><u>Period</u> | <u>Total</u><br><u>Balance</u> | <u>Reported</u><br><u>Contributions</u> | <u>Projected</u><br><u>Contributions</u> | <u>Late Payment</u><br><u>Interest</u> | <u>Payments</u><br><u>Posted</u> | <u>Transfers</u> | <u>Receivable ID</u> |
| 0    | 25845                      | 02/04/2023 - 02/17/2023        | \$0.00                         | \$0.00                                  | \$0.00                                   | \$0.00                                 | \$0.00                           | \$0.00           | 100000017047988      |
| 0    | 25845                      | 01/21/2023 - 02/03/2023        | \$0.00                         | \$0.00                                  | \$0.00                                   | \$0.00                                 | \$0.00                           | \$0.00           | 10000017047970       |
| ۲    | 25845                      | 01/07/2023 - 01/20/2023        | \$0.00                         | \$0.00                                  | \$0.00                                   | \$0.00                                 | \$0.00                           | \$0.00           | 10000017017463       |
| 0    | 25845                      | 12/24/2022 - 01/06/2023        | \$0.00                         | \$0.00                                  | \$0.00                                   | \$0.00                                 | \$0.00                           | \$0.00           | 100000017017442      |
| 0    | 25845                      | 12/10/2022 - 12/23/2022        | \$0.00                         | \$0.00                                  | \$0.00                                   | \$0.00                                 | \$0.00                           | \$0.00           | 10000016989181       |

#### Step 13 Select the **View Details** button.

# Step 14 Select the **Submission Date** link to confirm that the contributions match the payroll report summary amount.

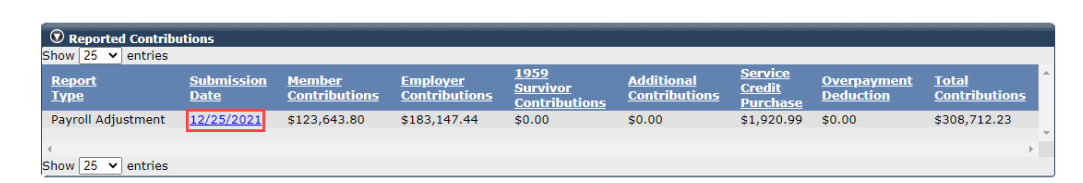

**Note:** There may be more than one adjustment report listed, and the total contributions for each report should match each payroll report summary amount for this rate plan.

Step 15 Do the total contributions differ from the amount on the adjustment report?
 Yes: Continue to step 16
 No: Review the myCalPERS Projected Contributions (PDF) student guide to access other financial activities

Step 16Select the submission date link to generate the Contribution Posted Detail<br/>Report.

| <b>A</b>                                                                                                  |                                                                     |                                    |                                |                                           |                                                                                                    |                          |                                                             |                                               |                                  |                     | Con         | tribution            | Posted Detai                        | l Report                                          |                                   |                                             |                                       |                                              |
|----------------------------------------------------------------------------------------------------|---------------------------------------------------------------------|------------------------------------|--------------------------------|-------------------------------------------|----------------------------------------------------------------------------------------------------|--------------------------|-------------------------------------------------------------|-----------------------------------------------|----------------------------------|---------------------|-------------|----------------------|-------------------------------------|---------------------------------------------------|-----------------------------------|---------------------------------------------|---------------------------------------|----------------------------------------------|
| Payroll Repo<br>Employer :<br>Fiscal Year :<br>Schedule Na<br>Rate Plan Id<br>Report Type<br>Test Indicat | rt Name :PPE<br>202:<br>me :<br>entifier : 1780<br>: Payr<br>pr : N | 12/10/202<br>2/2023<br>oll - Earne | 2 On-Cycle<br>d Period         | Pro<br>Em<br>Sci<br>Me<br>Eau<br>Re<br>Re | ogram :<br>iployer CalPERS<br>hedule :<br>mber Category<br>rned Period/Ad<br>port Status :<br>ceivable Id : | 5 ID :<br>:<br>ljustment | Bi-Week<br>Miscellar<br>Date :11/27/2<br>Suspend<br>1000000 | dy<br>neous<br>1022-12/10/<br>ded<br>16990443 | /2022                            |                     |             |                      |                                     |                                                   |                                   |                                             |                                       |                                              |
| CalPERS ID                                                                                                | Name                                                                | Record<br>Type                     | Earned<br>Period<br>Begin Date | Earned<br>Period End<br>Date              | Transaction<br>Type                                                                                         | Record<br>Status         | Record<br>Posted<br>Date                                    | Division                                      | Child Rate<br>Plan<br>Identifier | Pay<br>Rate<br>Type | Pay Rate    | Reported<br>Earnings | Special<br>Compensation<br>Category | Special<br>Compensation<br>Type                   | Special<br>Compensation<br>Amount | Scheduled<br>Full Time<br>Hours Per<br>Week | Taxed Member<br>Paid<br>Contributions | Tax Deferred<br>Member Paid<br>Contributions |
| 023456789                                                                                                 | Abulencia,<br>Javier                                                | Payroll<br>Record                  | 11/27/2022                     | 12/10/2022                                | Earned Period<br>Reporting                                                                                  | Posted                   | 02/23/2023                                                  |                                               | 1780                             | Monthly             | \$14,575.81 | \$6,727.30           | Incentive Pay                       | Value of Employer<br>Paid Member<br>Contributions | \$538.18                          | 40                                          | \$0.00                                | \$0.00                                       |
| 234567890                                                                                                 | Alvila, Pedro                                                       | Payroll<br>Record                  | 11/27/2022                     | 12/10/2022                                | Earned Period<br>Reporting                                                                                  | Posted                   | 02/23/2023                                                  |                                               | 1780                             | Hourly              | \$57.61     | \$2,606.86           | Incentive Pay                       | Value of Employer<br>Paid Member<br>Contributions | \$208.55                          | 40                                          | \$0.00                                | \$0.00                                       |
| 345678910                                                                                                 | Bekele,<br>Mitzie                                                   | Payroll<br>Record                  | 11/27/2022                     | 12/10/2022                                | Earned Period<br>Reporting                                                                                  | Posted                   | 02/23/2023                                                  |                                               | 1780                             | Hourly              | \$37.79     | \$3,023.21           | Incentive Pay                       | Value of Employer<br>Paid Member<br>Contributions | \$241.86                          | 40                                          | \$0.00                                | \$0.00                                       |
| 456789120                                                                                                 | Celesrid,<br>Banna                                                  | Payroll<br>Record                  | 11/27/2022                     | 12/10/2022                                | Earned Period<br>Reporting                                                                                  | Posted                   | 02/23/2023                                                  |                                               | 1780                             | Hourly              | \$45.93     | \$3,674.43           | Incentive Pay                       | Value of Employer<br>Paid Member<br>Contributions | \$293.95                          | 40                                          | \$0.00                                | \$0.00                                       |

**Note:** You can compare the posted records in the report to the records posted in the Contribution Detail Report (step 5).

Step 17Do you have another receivable to balance?Yes: Return to step 9

No: You have completed this scenario.

# Scenario 3: Reconcile Arrears Receivables

When an employee qualifies for CalPERS membership, your agency must enroll them in a timely manner. Per Government Code 20283, when a late enrollment (90 days after the eligibility date) is reported, the employer is liable for both the member and employer contributions due on the member's account along with a \$500 administrative cost.

# **Step Actions (9 steps)**

| Step 1 | Select the <b>Reporting</b> global navigation tab.                                                                                                    |
|--------|----------------------------------------------------------------------------------------------------|
|        | myCalPERS      Home    Profile      Reporting    Person Information      Education    Other Organizations      My Home    Requests                                               |
| Step 2 | Select the Billing and Payments local navigation link.                                                                                                    |
| Step 3 | Within the Billing and Payments Summary (Year-To-Date) section, select from the Fiscal Year drop-down list.                                                                      |
| Step 4 | Select the <b>Display</b> button.                                                                                                    |
| Step 5 | Within the Arrears Contributions (Year-To-Date) section, select the <b>View Arrears</b><br>Invoice Summary link.<br><sup>©</sup> Arrears Contributions (Year-To-Date)            |
|        | Billed Contributions:  \$26,642.41  View Arrears Involce Summary.    Admin Fees:  \$3,000.00    Total Payments:  \$27,743.17  View Payment Details    Total Balance:  \$1,899.24 |

Step 6 **Optional**: Use the Search Arrears Receivable History section to search for your receivables.

| Receiva | ble ID:   | Fiscal Year: 2020/2021 V |
|---------|-----------|--------------------------|
| 5       | Status: 🗸 |                          |

Step 7 Within the Arrears Receivable History section, locate the receivable.

**Note**: There will be two receivables (one for the administrative cost and the other for the arrears contributions).

#### Step 8 Within the Arrears Receivable History section, select the **Details** link on the right.

| Receivable ID  | Balance  | Due Date   | Status | Туре                               | Participant Name |                |
|----------------|----------|------------|--------|------------------------------------|------------------|----------------|
| 10000016880787 | \$103.28 | 08/27/2022 | Open   | 20283 Arrears, CalPERS             | Teddy Soll       | <b>Details</b> |
| 10000016877323 | \$500.00 | 08/21/2022 | Open   | Admin Fee - 20283 Arrears, CalPERS | Brooke Selvaggio | <u>Details</u> |
| 10000016876729 | \$500.00 | 08/20/2022 | Open   | Admin Fee - 20283 Arrears, CalPERS | Molly Treat      | <u>Details</u> |
| 10000016875469 | \$536.26 | 08/19/2022 | Open   | 20283 Arrears, CalPERS             | Daisy Bloom      | <b>Details</b> |
| 10000016875468 | \$69.47  | 08/19/2022 | Open   | 20283 Arrears, CalPERS             | Eddie Smith      | Details        |

Quick Pay

Select a **Receivable ID** link to display the employer statement for adjustment invoices and administrative cost.

Step 9 Review the Arrears Detail section.

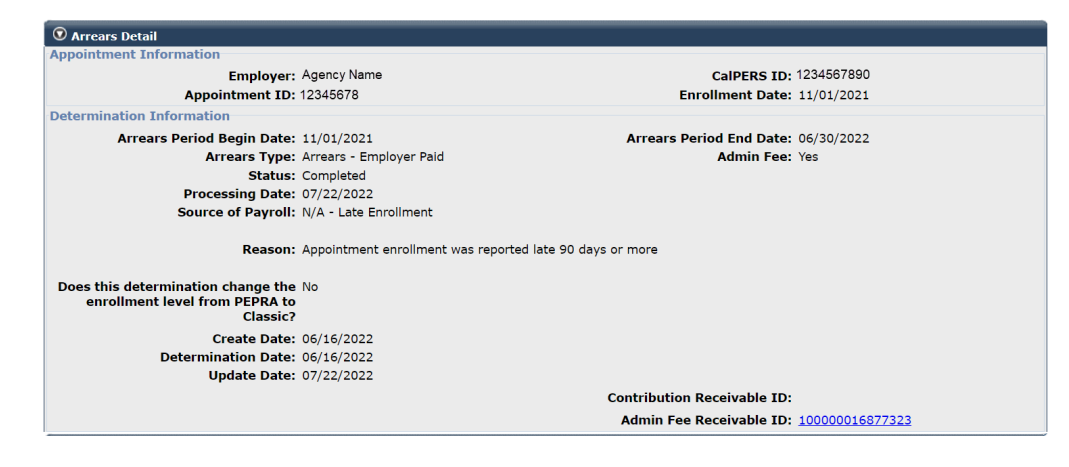

You have completed this scenario.

# **CalPERS Resources**

Obtain more information by visiting the <u>CalPERS website</u> at <u>www.calpers.ca.gov</u>.

- <u>myCalPERS Student Guides & Resources</u>
  Pathway: CalPERS website > Employers > I Want To...: Access myCalPERS Student Guides
- <u>Business Rules & myCalPERS Classes</u>
  Pathway: CalPERS website > Employers > I Want To... : Attend Training & Events > Business Rules & myCalPERS Classes
- <u>Self-Paced Online Classes</u> (log in to myCalPERS, select the **Education** global navigation tab, then the **Classes** local navigation link)
  - Business Rules
    - o The Importance of Accurately Reporting Payroll
    - Special Compensation for Public Agencies & Schools
  - myCalPERS
    - Copy Forward an Earned Period Report
    - o Maintain Payroll Records
    - Manage Records in a Payroll Report
    - Report a Zero Payroll Record
    - Reporting & Adjusting Special Compensation
    - Reporting Earnings Over the Compensation Limit
    - Request Extension for an Earned Period Report
    - Adjustment Reports
    - View Service & Transaction History
    - Service Credit Purchase & Arrears
    - Projected Contributions
    - Out-of-Class Reporting
- <u>myCalPERS Technical Requirements</u>
  **Pathway:** CalPERS website > Employers > myCalPERS Technical Requirements
- <u>CalPERS Public Agency & Schools Reference Guide (PDF)</u>
  Pathway: CalPERS website > Employers > Policies & Procedures > Reference & Health Guides > Public Agency & Schools Reference Guide
- <u>Circular Letters</u>
  Pathway: CalPERS website > Employers > Policies & Procedures > Circular Letters
- <u>California Public Employees' Retirement Law (PERL)</u>
  **Pathway:** CalPERS website > About > Laws, Legislation, & Regulations > California Public Employees' Retirement Law (PERL)

#### • myCalPERS Employer Reports (Cognos) Catalog

**Pathway:** CalPERS website > Employers > myCalPERS Technical Requirements > myCalPERS Employer Reports (Cognos) Catalog

- Confirmation of No Payroll Contributions Reportable Report
- Retirement Appointment Reconciliation Report
- Separated Retirement Reconciliation Appointments Report

# **CalPERS** Contacts

# Email

- To contact <u>employer educators</u> for questions and requests, email calpers\_employer\_communications@calpers.ca.gov.
- To contact the <u>Employer Response Team</u> for assistance with your most critical, complex, or time-sensitive issues, email **ert@calpers.ca.gov**.

### **Phone or Fax**

You can reach CalPERS at **888 CalPERS** (or **888-**225-7377), Monday through Friday, 8:00 a.m. to 5:00 p.m., except on state holidays.

- TTY: (877) 249-7442 (This number does not accept voice calls)
- CalPERS centralized fax number: (800) 959-6545
- Employer Response Team phone number: (800) 253-4594

### **Submit Inquiry**

You can send secure messages through myCalPERS. Expand the **Common Tasks** left-side navigation folder and select the **Submit Inquiry** link to submit a question or request.